### HOW TO REGISTER FOR AQUATICA SYNCHRO PROGRAMS

Aquatica Synchro uses the Amilia registration system. Here is a step-by-step process on how to register. If you have any questions or issues with the registration process, please contact the Aquatica Synchro Registrar at **registrar@aquaticasynchro.com**.

#### Step 1: Create an account

| amilia Online, not in line |                                                                                         |                                                                        | Login Signup Fr | rançais |
|----------------------------|-----------------------------------------------------------------------------------------|------------------------------------------------------------------------|-----------------|---------|
| Aquatica                   | Log in Email example@domain.com Password Log in Create an accountor reset your password | Log in with Facebook     Log in with Google     Log in with Office 365 |                 |         |
|                            |                                                                                         |                                                                        | •               |         |

Click on 'Create an account' and enter the required info (email and password) to create an account. Don't forget to click on the verification email in your email account.

| amilia online, not in line                      |                                                                                                    | Login Signup Français |
|-------------------------------------------------|----------------------------------------------------------------------------------------------------|-----------------------|
|                                                 | Create an account                                                                                                    |                       |
| Aquatica                                        | Your account was successfully created. You will receive an<br>email confirmation. It contains instructions to validate your<br>email |                       |
| registrar@aquaticasynchro.com<br>(204) 918-1733 | You are now ready to register to activities and make<br>purchases on Amilia.                                                         |                       |
|                                                 | Continue Not receiving Confirmation Email?                                                                                           |                       |
|                                                 | Log in or create an account                                                                                                    |                       |
|                                                 |                                                                                                    |                       |
|                                                 |                                                                                                    |                       |

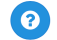

### Step 2: Find your desired program

Click on your desired program. For the purposes of this tutorial, we will choose the Recreational Program. However, all steps are similar, regardless of the program you choose.

|                      | 6 ¥                                   |    | Learn more                                      |
|----------------------|---------------------------------------|----|-------------------------------------------------|
| Register             |                                       |    | My Account 🖙                                    |
| Q Search<br>Programs |                                       |    |                                                 |
| 22                   | Masters Competitive Program 2019/2020 | 14 | Youth and Senior Competitive Programs 2019/2020 |
| 7                    | Recreational Programs 2019/2020       |    | Masters Recreational Program 2019/2020          |
| 1                    | Summer Camps                          |    |                                                 |

### Step 3: Select the activity

Select your activity. For the purpose of this tutorial, we will choose AquaSquirts on Tuesday in Steinbach.

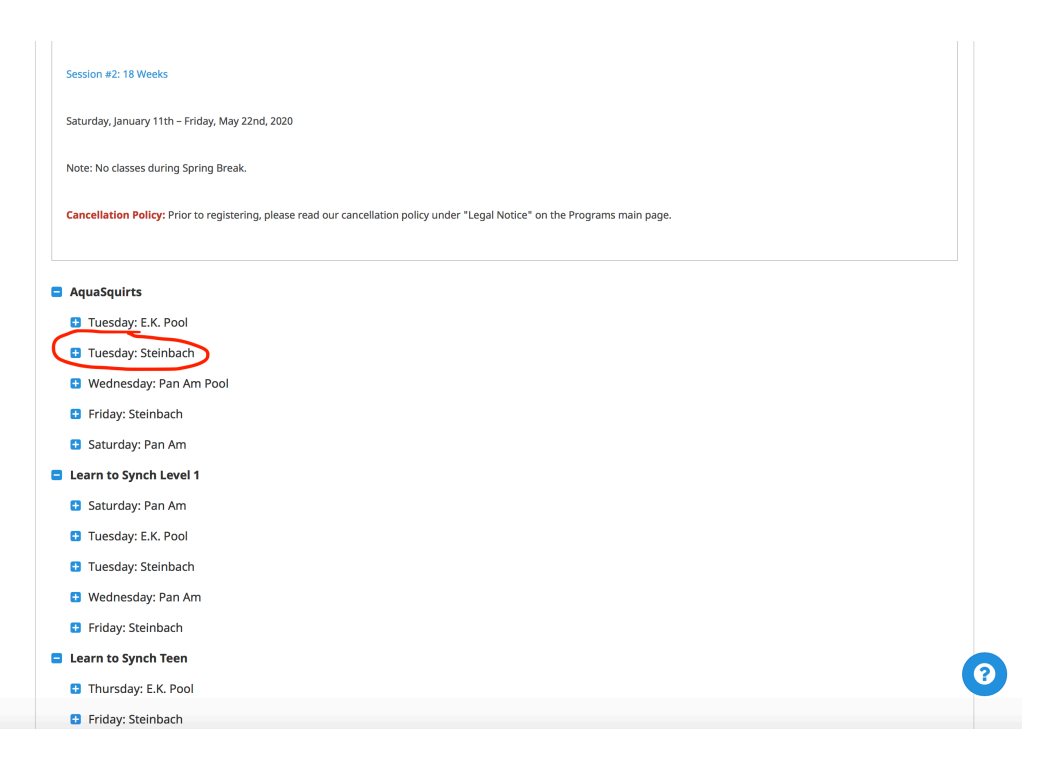

| Tuesday: E.K. Pool |                                                                                                    |                                                                                                    |
|--------------------|----------------------------------------------------------------------------------------------------|----------------------------------------------------------------------------------------------------|
| Tuesday: Steinbach |                                                                                                    |                                                                                                    |
| 2112               | Session 1<br>AquaSquirts is a play based, water orientation program that helps develop swimming skills w<br>participants are 4-9 years old and the <i>coach will be in the water with the swimmers</i> . AquaSquirt<br>rolling, spinning, twisting, and turning upside down. The program is based on the belief that<br>Learning through play creates an atmosphere that fosters confidence and relaxation, allowin<br>More information | ith instructors in the water. Typically,<br>is involves fun in the water - jumping,<br>swimmers learn best through PLAY.<br>g swimmers to participate in an enjoyable, |
| Schedule:          | Ø On Tuesday from 5:00 PM to 6:00 PM.                                                                                                    | Session                                                                                                    |
|                    | Steinbach Aquatic Centre     Click here                                                                                                    |                                                                                                    |
| Start date:        | 9/17/2019                                                                                                    | \$190.00                                                                                                    |
| Available:         | Available                                                                                                    |                                                                                                    |
| AIA                | Session 2<br>AquaSquirts is a play based, water orientation program that helps develop swimming skills w<br>participants are 4-9 years old and the coach will be in the water with the swimmers. AquaSquirt<br>rolling, spinning, twisting, and turning upside down. The program is based on the belief that<br>Learning through play creates an atmosphere that fosters confidence and relaxation, allowin<br>More information         | ith instructors in the water. Typically,<br>is involves fun in the water - jumping,<br>swimmers learn best through PLAY.<br>g swimmers to participate in an enjoyable. |
| Schedule:          | O On Tuesday from 5:00 PM to 6:00 PM.                                                                                                    | Session                                                                                                    |
|                    | B Steinbach Aquatic Centre                                                                                                    | 24                                                                                                    |
| Start date:        | 1/14/2020                                                                                                    | \$280.00                                                                                                    |
| Available:         | Available                                                                                                    |                                                                                                    |
|                    |                                                                                                    |                                                                                                    |

The following dialogue box will appear. Enter your (parent) information. Your child's information will come later. If you are are registering as an adult athlete (ie Masters), enter your own name here.

| AquaSquirts               |                                                                                                    |                                                                                                    |                                                                                                    |
|---------------------------|----------------------------------------------------------------------------------------------------|----------------------------------------------------------------------------------------------------|----------------------------------------------------------------------------------------------------|
| 🖪 Tuesday: E.K. Pool      |                                                                                                    |                                                                                                    |                                                                                                    |
|                           | Create a new a                                                                                                    | account owner                                                                                                    |                                                                                                    |
| -2. 24. 50                | Sessio<br>AquaSqu<br>participa                                                                                                    | be responsible for paying balances and will be<br>ct for the organization.                                                                                                    | i instructors in the water. Typically,<br>nvolves fun in the water - jumping,                                                                                 |
|                           | Learning First name<br>More info                                                                                                    |                                                                                                    | wimmers to participate in an eniovable,                                                                                                    |
|                           | O On Tues                                                                                                    |                                                                                                    | Session                                                                                                    |
|                           | 🖪 Steinbac                                                                                                    | □ I confirm that I am 18 or older.                                                                                                    | â+                                                                                                    |
| Start date:<br>Available: | 9/17/2019<br>Available                                                                                                    | <ul> <li>I agree to share my Amilia profile to proceed with<br/>this registration.</li> </ul>                                                                                                    | \$190.00                                                                                                    |
|                           | Session<br>AquaSqUinsis a piny based, white end<br>participants are 4-9 years old and the<br>rolling, spinning, wisting, and turning<br>Learning through blav creates an arm<br>More information | Cancel Save<br>encation program that helps deceop sommany acuts not<br>coach will be in the water with the wimmers. AquiSquirts<br>gupside down. The program is based on the belief that so<br>occluses that fosters confidence and relevation, allowing | i instructors in the water. Typically,<br>involves fun in the water - Jumping,<br>immers learn best through PLAY.<br>swimmers to particloste in an enlovable. |
|                           |                                                                                                    |                                                                                                    |                                                                                                    |
|                           |                                                                                                    |                                                                                                    |                                                                                                    |
| Start date:<br>Available: |                                                                                                    |                                                                                                    |                                                                                                    |
|                           |                                                                                                    |                                                                                                    |                                                                                                    |
|                           |                                                                                                    |                                                                                                    |                                                                                                    |

Step 4: Select the athlete you want to register

| <ul> <li>AquaSquirts</li> <li>Tuesday: E.K. Pool</li> </ul> |                                                                                                    |                                                                                                    |
|-------------------------------------------------------------|----------------------------------------------------------------------------------------------------|----------------------------------------------------------------------------------------------------|
| Tuesday: Steinbach                                          | Select participants to register ×                                                                                                    |                                                                                                    |
| Schedule: 0                                                 | Session 1 On Tuesday from 5:00 PM to 6:00 PM. From 9/17/2019 until 12/3/2019 From 9/17/2019 until 12/3/2019 From 9/17/2019 From 9/17/2019 until 12/3/2019 From 9/17/2019 From 9/17/2019 From 9 | instructors in the water. Typically,<br>nvolves fun in the water - jumping,<br>immers learn best through PLAY,<br>mimmers to participate in an enloyable.<br>Session |
| Start date: 9/<br>Available: Av                             | 17/2019 Click on 2+ to add to your cart aliable Test Test 0 (2 More info required Add another person                                                                                                    | 4+<br>\$190.00                                                                                                    |
|                                                             | ession<br>quasquarticipa<br>articipa<br>alling, spinning, twisting, and turning upside down. The program is based on the belief that se<br>areamong through disc creates an atmosphere that fosters confidence and relevation, allowing<br>tore information                                                                                                    | Instructors in the water. Typically,<br>wolves fun in the water - Jumping,<br>wimmers learn best through PLAY,<br>swimmers to particloste in an enloyable.           |
| Schedule: O<br>Start date: 1/<br>Available: Av              |                                                                                                    |                                                                                                    |
|                                                             |                                                                                                    | 0                                                                                                    |

Once you have clicked on the above, you will be asked information on the athlete you wish to register. NOTE: if you are an adult registrant (Masters), you do not need to create another participant. Click on your own name ('Test Test' in the above example).

|                                        | Info                                                                                                    |                                                                                                    |
|----------------------------------------|----------------------------------------------------------------------------------------------------|----------------------------------------------------------------------------------------------------|
| 2.14                                   | Sessio     First name       AquaSqu     participa       participa     Last name       rolling, s     child • Adult                                                                                                    | i Instructors in the water. Typically,<br>noolves fun in the water - jumping,<br>immers learn best through PLAY.<br>ordinmers to participate in an enjoyable.                                                                                                    |
|                                        | O On Tues Date of birth - + - +                                                                                                    | + Session                                                                                                    |
|                                        | 9/17/2019                                                                                                    | 24 -                                                                                                    |
| Available:                             | Available                                                                                                    | \$190.00                                                                                                    |
|                                        | Session 2<br>AquaSquirts is a play based, water orientation program that helps dee<br>participants are 4-9 years old and the cooch will be in the woter with the<br>rolling, spinning, twisting, and turning upside down. The program is 1<br>bearming through have creates an atmosphere hult foster so confiden | velop swimming skills with instructors in the water. Typically,<br>e swimmers. AquaSquirts involves fun in the water - jumping,<br>based on the belief that swimmers learn best through PLAY.<br>and relaxation, allowing swimmers to participate in an enjoyable. |
|                                        |                                                                                                    |                                                                                                    |
|                                        |                                                                                                    |                                                                                                    |
|                                        |                                                                                                    |                                                                                                    |
| Schedule:<br>Start date:<br>Available: |                                                                                                    |                                                                                                    |

You will see a green checkmark next to your child's name. This means they are selected and you can proceed to the checkout.

If you want to register more than one child for \*the same activity\*, add them by following the above process before hitting checkout. If you want to register another child for \*a different activity\*, click 'Continue Shopping' and repeat above process.

If you want to register the same child for two activities (ie Session 1 and Session 2), click 'Continue Shopping' and repeat steps above to register in both sessions.

| AquaSquirts               |                                                                                                   |                            |                                                                                                    |         |
|---------------------------|---------------------------------------------------------------------------------------------------|----------------------------|----------------------------------------------------------------------------------------------------|---------|
| 🕒 Tuesday: E.K. Pool      |                                                                                                   |                            |                                                                                                    | 29 : 48 |
| Tuesday: Steinbach        | Select participants to                                                                            | register                   | VIE                                                                                                    |         |
| 1                         | Session<br>Aquaty<br>participa<br>rolling.s<br>O On Tuesday from 5:00 PM to 6:00 PM.<br>More Intl | ╞ 1<br>снеско∪т о          | Instructors in the water. Typically,<br>nvolves fun in the water - jumping,<br>immers learn best through PLAY.<br>wimmers to particloate in an enjoyable.   |         |
|                           | On Tues     Steinbach Aquatic Centre     St90.00 Taxes waived                                     |                            | Session                                                                                                    |         |
|                           | 9/17/2019 Required age                                                                            |                            | ×                                                                                                    |         |
| Available:                | Available O Click on 🏝 to add to your cart                                                        |                            | \$190.00                                                                                                    |         |
|                           | Sessio<br>Aquasqu<br>Action<br>Add another person<br>Barrite pa<br>Note info                      | Continue Shopping Checkout | i instructors in the water. Typically,<br>nvolves fun in the water - junping,<br>immers learn best through PLAY.<br>Wimmers to participate in an enjoyable. |         |
|                           |                                                                                                   |                            |                                                                                                    |         |
| Start date:<br>Available: |                                                                                                   |                            |                                                                                                    |         |
| 🕒 Wednesday: Pan Am Pool  |                                                                                                   |                            |                                                                                                    |         |
|                           |                                                                                                   |                            |                                                                                                    |         |
| 🗈 Saturday: Pan Am        |                                                                                                   |                            |                                                                                                    |         |

If you have a Promotion Code, enter it here. Note: if you are registering for Session 1 and Session 2 (AquaSquirts and Learn to Synch Level 1 only), there is a discount that it automatically applied. You do not need to enter a coupon code.

|                  | 0                                                                            | 2                                   | 3       | 4            |                           |
|------------------|------------------------------------------------------------------------------|-------------------------------------|---------|--------------|---------------------------|
|                  | Your order                                                                   | Your information                    | Payment | Confirmation | Ø 29:                     |
| 🔒 Your order :   | 1 item                                                                       |                                     |         | Continu      | e Shopping Checkout       |
| Recreational Pro | Dgrams 2019/2020 - AquaSq<br>5:00 PM to 6:00 PM.<br>httl 12/3/2019<br>Centre | uirts - Tuesday: Steinbach - Sessio | n 1     | \$190.00     | <b>\$190.00</b><br>Remove |
| Service fees     |                                                                              |                                     |         | \$20.00      | \$20.00                   |
| Promotion code   | non codes one at a time.                                                     | Add                                 |         |              |                           |
|                  |                                                                              |                                     |         | Sub Total    | \$210.00                  |
|                  |                                                                              |                                     |         | GST          | \$0.00                    |
|                  |                                                                              |                                     |         | PST          | \$0.00                    |
|                  |                                                                              |                                     |         | Order Total  | \$210.00                  |
|                  |                                                                              |                                     |         |              | Checkout                  |

# Step 5: If paying by credit card

If you choose to pay by credit card, there will be **a 2.75% fee added to your invoice.** If you do not want to pay this fee, choose another form of payment (see Step 7 for options available).

?

|            | Add more items                                                                                                    |  |
|------------|----------------------------------------------------------------------------------------------------|--|
| This purch | ase requires some additional information.                                                                                                    |  |
| Child Tes  | st                                                                                                    |  |
|            | Will you be paying with a credit card? Credit card transactions are subject to a 2.75% processing fee. You can pay offline or by e-check if you do not<br>want to incur this charae. |  |
|            | Select an answer \$                                                                                                    |  |
|            |                                                                                                    |  |
|            |                                                                                                    |  |

@2019 Amilia Enterprises Inc. All rights reserved. Legal 877-343-0004

# Step 6: Enter personal information

| , quanta        |            |             |                         |         |            |                            |                                     |
|-----------------|------------|-------------|-------------------------|---------|------------|----------------------------|-------------------------------------|
|                 | <b></b>    |             | -0                      | 3       |            | 4                          |                                     |
|                 | Your order | Υοι         | ir information          | Payment |            | Confirmation               |                                     |
| 🔒 Your informat | tion       |             |                         |         |            | Validate all sections to c | ontinue your purcha<br>Add more ite |
| Account owner   |            | Account own | er : Test Test          |         |            |                            |                                     |
| Test Test       |            | First name  | Test                    |         | Last name  | Test                       |                                     |
| Child Test      |            |             |                         |         |            |                            |                                     |
|                 |            | Address     | Search for your address |         |            | Ca                         | an't find your addre                |
|                 |            | Email       | cdgosselin@hotmail.com  |         |            |                            |                                     |
|                 |            | Home Phone  |                         |         | Work Phone |                            |                                     |
|                 |            | Cellular    |                         |         | Extension  |                            |                                     |
|                 |            |             |                         |         |            | Contin                     | nue my purchas                      |

Make sure to enter info in all fields otherwise you will get an error message.

Please complete all information below as they are required for every child.

©2019 Amilia Enterprises Inc. All rights reserved. Legal 877-343-0004

- any known allergies
   any known medical conditions
   any medications

| Test Test  |                                      |                     | 0 27:                                                      |
|------------|--------------------------------------|---------------------|------------------------------------------------------------|
| Child Test | Date of birth: 1/1/2010              |                     | This information can be modified in your account settings. |
|            | Gender Choose                        | ¢                   |                                                            |
|            | Email                                |                     |                                                            |
|            | Check here if no known med           | cal conditions.     |                                                            |
|            | Allergies                            |                     |                                                            |
|            | Nuts                                 | Peanuts             |                                                            |
|            | Eggs                                 | Insect bites/stings |                                                            |
|            | Seafood                              |                     |                                                            |
|            | Other                                |                     |                                                            |
|            | Allergic reactions                   |                     |                                                            |
|            | Medical conditions                   |                     |                                                            |
|            | Asthma                               | Incontinence        |                                                            |
|            | <ul> <li>Hearing disorder</li> </ul> | Diabetes            |                                                            |
|            | Hyperactive                          | Epilepsy            |                                                            |
|            | Visual disorder                      |                     |                                                            |
|            | Other                                |                     |                                                            |
|            | Medications                          |                     |                                                            |

- Do you permit administration of light medications
   Does your child carry an epi-pen
   Consent for emergency treatment
   Manitoba Health number
   Special needs requirement
   Agreement for minor child
   Media Release

| Do you permit coaches to administer<br>light remedies like Tylenol?                                     | ⊖ Yes                                                   | ○ No                                                                              |         |
|----------------------------------------------------------------------------------------------------|---------------------------------------------------------|-----------------------------------------------------------------------------------|---------|
| Does the participant carry an Epi-Pen?                                                                  | ⊖ Yes                                                   | ⊖ No                                                                              | ⊙ 27:17 |
| If you answered yes above, do you<br>authorize administration of the Epi-<br>pen by coaches/chaperones? | ⊖ Yes                                                   | ○ No                                                                              |         |
| Consent For Emergency Medical Treatme<br>Read me                                                        | ent                                                     |                                                                                   |         |
| Please enter your child's 6-digit Manitob                                                               | oa Health Registratio                                   | on Number                                                                         |         |
| Please enter your child's 9-digit Persona                                                               | ll Health Identificati                                  | on Number (PHIN).                                                                 |         |
| Aquatica welcomes children of all abiliti<br>individual's skill level. Does your child ha<br>Yes No     | es. Our lesson plans<br>ave special needs th<br>Specify | are flexible and allow for modification based on t<br>at we should be made aware? | the     |
| Participant's Agreement for Minor Child<br>Read me                                                      |                                                         |                                                                                   |         |
| Media Release<br>Read me                                                                                |                                                         |                                                                                   |         |
| T-shirt Size                                                                                            | Choose                                                  | \$                                                                                | 0       |
|                                                                                                    |                                                         |                                                                                   |         |

T-shirt size (for club t-shirt, included in registration)
 Legal guardians
 Emergency contacts

| ir | ndividual's skill level. Does your child           | have special needs that we should be made aware?   |                              |
|----|----------------------------------------------------|----------------------------------------------------|------------------------------|
|    | Yes O No                                           | Specify                                            |                              |
| P  | articipant's Agreement for Minor Ch<br>Read me     |                                                    | ⊙ 27:03                      |
| N  | ledia Release                                      |                                                    |                              |
| т  | -shirt Size                                        | Choose \$                                          |                              |
| H  | low Did You Hear About Us?<br>Choose \$            |                                                    |                              |
| S  | elect a Primary Legal Guardian Please select       |                                                    |                              |
| s  | elect a Secondary Legal Guardian                   |                                                    |                              |
|    | None 🗳                                             | ✓ Edit ▲* New                                      |                              |
| s  | elect an Emergency Contact                         |                                                    |                              |
|    | Please select \$                                   |                                                    |                              |
| s  | elect a second Emergency Contact                   |                                                    |                              |
|    | Please select \$                                   | ✓ Edit ▲* New                                      |                              |
|    |                                                    | Continue my<br>Validate all sections to continue y | y purchase<br>your purchase. |
|    | ©2019 Amilia Enterprises Inc. All rights reserved. | . Legal 877-343-0004 Swim team software            | 0                            |

NOTE: Your emergency contacts can be the same as legal guardians if you prefer.

# **STEP 7: Payment**

You can choose between these types of payment:

- Online payment: credit card and E-check (direct bank withdrawal)
   Offline payment: cheque or etransfer

| <b>0</b> -                              | <b>O</b>                                     | 0                       | 4            |                |
|-----------------------------------------|----------------------------------------------|-------------------------|--------------|----------------|
| Your orc                                | der Your information                         | Payment                 | Confirmation |                |
| 🔒 Payment                               | 🖹 View order details                         |                         |              | Add more items |
| Certain items in your cart may          | Select an amount to pay:                     |                         |              |                |
| require an online payment.              | \$210.00                                     | \$0.00                  |              |                |
| automatically be added to your account. | onine                                        | \$210.00                |              |                |
|                                         |                                              | offline                 |              |                |
|                                         | Payment by                                   | Payment by              |              |                |
|                                         | - credit card<br>- echeque (bank withdrawal) | - cheque<br>- etransfer |              |                |
|                                         | ,                                            |                         |              |                |
|                                         |                                              |                         |              |                |
|                                         |                                              |                         |              |                |

| -                                                                                                    |                                                                                                    |                                                                                                    |                                                                                                    | 0.20                          |
|----------------------------------------------------------------------------------------------------|----------------------------------------------------------------------------------------------------|----------------------------------------------------------------------------------------------------|----------------------------------------------------------------------------------------------------|-------------------------------|
| \$210.000<br>amount to be paid now Details<br>© Change payment options<br>Ellout the form with your bank | E-check payme<br>BANK ACCOUNT DETAILS<br>Bank name<br>Banking institution                                                                                                    | ent                                                                                                    |                                                                                                    | 0 29:                         |
| Fill out the form with your bank<br>account information.                                                 | Branch / Transit 12345 5 digits left of the institution no. Account number 000123456789  Once the transaction is complete contact the organization. Note that you must count a delay of VILIB ADDRESS | Bank no.<br>123<br>3 digits<br>Account type<br>Checking<br>ed, you will no longer be able to ch<br>of approximately 10 working days s | O View details     O View details     O View d | ska 2<br>vou must<br>account. |
|                                                                                                    | First name Address 1 Address 2                                                                                                    |                                                                                                    | Last name City State/Province Zip/Postal Code                                                                                                    | \$                            |
|                                                                                                    | I accept the Terms and condition                                                                                                    | ns                                                                                                    |                                                                                                    |                               |

If you want to pay by cheque or by e-transfer, please email the Aquatica Treasurer at **treasurer@aquaticasynchro.com** to confirm